| doas-last-login-05052020.xlsx - Excel 🗖 🗖 — 🗆 🗙                                                  |                                                 |                                  |                                                                                                    |                                        |                                      |                                                    |        |  |
|--------------------------------------------------------------------------------------------------|-------------------------------------------------|----------------------------------|----------------------------------------------------------------------------------------------------|----------------------------------------|--------------------------------------|----------------------------------------------------|--------|--|
| File Home Insert Page Lay                                                                        | out Formulas                                    | Data Review V                    | /iew Help Acrob                                                                                                    | at 🔎 Search                            | n                                    | 🖻 Share 🛛 🖓 Comm                                   | nents  |  |
| $\begin{array}{c c} & & \\ & & \\ & & \\ Paste \\ & \\ & \\ & \\ & \\ & \\ & \\ & \\ & \\ & \\ $ | A^ A <sup>*</sup> = ≡ ≡<br>• <u>A</u> • ≡ ≡ = = | = ≫~ - eb<br>= -= -=             | reral ▼ Condition   ▼ % 9 Image: Condition   ↓ % 1 Image: Condition   ↓ % 1 Image: Condition   ↓ % 1 Image: Condition   ↓ % 1 Image: Condition   ↓ % 1 Image: Condition   ↓ % 1 Image: Condition   ↓ % 1 Image: Condition   ↓ % 1 Image: Condition   ↓ % 1 Image: Condition   ↓ % 1 Image: Condition   ↓ % 1 Image: Condition   ↓  1 Image: Condition   ↓  1 Image: Condition   ↓  1 Image: Condition   ↓  1 Image: Condition   ↓  1 Image: Condition   ↓   1   ↓      ↓      ↓      ↓      ↓ <t< td=""><td>nal Formatting +<br/>15 Table +<br/>25 +</td><td>Insert ▼<br/>■ Delete ▼<br/>■ Format ▼</td><td>∑ * A<br/>Z Z<br/>Sort &amp; Find &amp;<br/>Filter * Select *</td><td></td></t<> | nal Formatting +<br>15 Table +<br>25 + | Insert ▼<br>■ Delete ▼<br>■ Format ▼ | ∑ * A<br>Z Z<br>Sort & Find &<br>Filter * Select * |        |  |
| Clipboard 🕞 Font                                                                                 | Gi Al                                           | ignment 🖬 Nu                     | umber 1                                                                                                    | Styles                                 | Cells                                | Editing                                            | ~      |  |
| AutoSave 💽 🗗 🏳 - 🖓 - 🔁 🛱 🛱 =                                                                     |                                                 |                                  |                                                                                                    |                                        |                                      |                                                    |        |  |
|                                                                                                  |                                                 |                                  |                                                                                                    |                                        |                                      |                                                    |        |  |
| D1 $\checkmark$ $f_x$                                                                            | Match                                           |                                  |                                                                                                    |                                        |                                      |                                                    | ~      |  |
| A                                                                                                | В                                               | С                                | D                                                                                                    |                                        | E                                    |                                                    |        |  |
| 1 Users Code                                                                                     | Users First Name                                | Users Last Name                  | Match                                                                                                    | Users Email                            |                                      |                                                    | Use    |  |
| 2 1053089                                                                                        | Sherry                                          | Aaker                            |                                                                                                    | saaker@albanyt                         | ech.edu                              |                                                    |        |  |
| 3 995734                                                                                         | Guy                                             | Abbs                             |                                                                                                    | gabbs@laniertech.edu                   |                                      |                                                    | Stuc   |  |
| 4 32698                                                                                          | Dawit                                           | Aberra                           |                                                                                                    | aberrad@fvsu.edu                       |                                      |                                                    | Stuc   |  |
| 5 242618                                                                                         | Janice                                          | Abrams                           | jabrams@dch.ga                                                                                                    | a.gov                                  |                                      | Stuc                                               |        |  |
| 6 257093                                                                                         | Julia                                           | Abrams abramj00@dcor.state.ga.us |                                                                                                    |                                        |                                      |                                                    | Stuc   |  |
| 7 329078                                                                                         | Daniel                                          | Abrams                           |                                                                                                    | daniel.abrams@                         | gdc.ga.gov                           |                                                    | Stuc   |  |
| 8 109130                                                                                         | Adel                                            | Abunawass                        |                                                                                                    | adel@westga.e                          | du                                   |                                                    | Stuc   |  |
| 9 1071081                                                                                        | Leticia                                         | Adams                            |                                                                                                    | leticia.adams@r                        | northgatech.edu                      | I                                                  | Stuc   |  |
| 10 145780                                                                                        | Brenda                                          | Adams                            | brenda.adams@ung.edu                                                                                                    |                                        |                                      |                                                    | Stuc   |  |
| 11 249115                                                                                        | Pamela                                          | Adams                            |                                                                                                    | padams@ega.eo                          | du                                   |                                                    | Stuc   |  |
| 12 326019                                                                                        | Anthony                                         | Adams                            |                                                                                                    | tadams@northgatech.edu                 |                                      |                                                    | Stuc   |  |
| 13 712105                                                                                        | Sandra R.                                       | Adams                            |                                                                                                    | saadams@dot.g                          | a.gov                                |                                                    | Stuc   |  |
| 14 82044                                                                                         | Chris                                           | Adams                            |                                                                                                    | chris.k.adams@                         | ung.edu                              |                                                    | Stuc 👻 |  |
| Sheet2 DOAS FL                                                                                   | EET HRA OIG                                     | RISK SPD SU                      | JRPLUS D 🕂 🗄 🗄                                                                                                    | •                                      |                                      |                                                    | Þ      |  |
| Ready                                                                                            |                                                 |                                  |                                                                                                    |                                        |                                      | +                                                  | 100%   |  |

Open both spreadsheets. In spreadsheet 1 insert a new column (can be labeled Match)

## In the first cell of data type the function =vlookup(

Select your lookup value followed by a comma

|        | doas-last-login-05052020.xlsx - Excel 🗖 🗖 — 🗆 🗙                               |              |           |            |                  |      |                   |          |                                  |                           |                          |                                      |                        |                                      |                                  |                    |        |   |
|--------|-------------------------------------------------------------------------------|--------------|-----------|------------|------------------|------|-------------------|----------|----------------------------------|---------------------------|--------------------------|--------------------------------------|------------------------|--------------------------------------|----------------------------------|--------------------|--------|---|
| File   | Home                                                                          | Insert       | Page      | Layout     | Formul           | as   | Data              | Review   | View                             | Help                      | A A                      | crobat                               |                        | h                                    | යි Share                         | □ Com              | ments  |   |
| Paste  | X<br>[≞ -<br>≪                                                                | в I <u>U</u> | • 11<br>• | • A^       | Aĭ =<br>Ţ        | = =  | = %7 +<br>= = = = | ab<br>c⊋ | General<br>\$ → %<br>↔0 →0<br>→0 | 9                         | E Cor<br>Z Forr          | nditional f<br>mat as Ta<br>Styles * | Formatting *<br>ble *  | Insert ▼<br>■ Delete ▼<br>■ Format ▼ | ∑ • A<br>Z ✓<br>Sort 8<br>Filter | Find &<br>Select + |        |   |
| Clipbo | Clipboaro Isi Font Fall Alignment Ial Number Ial Styles I Cells I Editing I A |              |           |            |                  |      |                   |          |                                  |                           |                          |                                      |                        |                                      |                                  |                    |        |   |
| AutoSa | AutoSave 🕑 🗗 🏳 🕆 🖓 🕆 🤇 🐨 🛱 📮                                                  |              |           |            |                  |      |                   |          |                                  |                           |                          |                                      |                        |                                      |                                  |                    |        |   |
| D2     | Ŧ                                                                             | : x          | V 3       | € =vI      | ookup(A2         | 2    |                   |          |                                  |                           |                          |                                      |                        |                                      |                                  |                    |        | ~ |
| 4      |                                                                               |              |           |            |                  |      |                   | ~        |                                  |                           |                          |                                      |                        | -                                    |                                  |                    |        |   |
| 1 110  | ars Code                                                                      | A            |           | llco       | B<br>re Eirct No | mo   | Licore Loc        | t Namo   | Mate                             | -h                        | )                        | llee                                 | arc Email              | E                                    |                                  |                    | llso   | Ĥ |
| 2      | ers coue                                                                      |              | 105       | 3089 She   | rrv              | anne | Aaker             | L INGINE | =vlo                             | okup <mark>(</mark> A     | 2                        | saa                                  | ker@albanvt            | tech.edu                             |                                  |                    | 030    |   |
| 3      |                                                                               |              | 99        | 5734 Guy   |                  |      | Abbs              |          | VL                               | OOKUP                     | lookup                   | value, ta                            | ble_array, col_i       | index_num, [rang                     | e_lookup])                       |                    | Stuc   |   |
| 4      |                                                                               |              | 33        | 2698 Daw   | /it              |      | Aberra            |          |                                  | abe                       | aberrad@fvsu.edu         |                                      |                        |                                      | Stuc                             |                    |        |   |
| 5      |                                                                               |              | 243       | 2618 Jani  | ce               |      | Abrams            |          |                                  | jab                       | jabrams@dch.ga.gov       |                                      |                        |                                      | Stuc                             |                    |        |   |
| 6      |                                                                               |              | 25        | 7093 Julia | 9                |      | Abrams            |          |                                  | abramj00@dcor.state.ga.us |                          |                                      | .state.ga.us           | a.us                                 |                                  | Stuc               |        |   |
| 7      |                                                                               |              | 32        | 9078 Dan   | iel              |      | Abrams            |          |                                  | dar                       | daniel.abrams@gdc.ga.gov |                                      |                        |                                      | Stuc                             |                    |        |   |
| 8      |                                                                               |              | 10        | 9130 Ade   |                  |      | Abunawa           | SS       |                                  |                           |                          | ade                                  | el@westga.e            | du                                   |                                  |                    | Stuc   |   |
| 9      |                                                                               |              | 107:      | 1081 Leti  | cia              |      | Adams             |          |                                  |                           |                          | leti                                 | icia.adams@            | northgatech.ed                       | lu                               |                    | Stuc   |   |
| 10     |                                                                               |              | 14        | 5780 Brei  | nda              |      | Adams             |          |                                  |                           |                          | bre                                  | enda.adams@            | Pung.edu                             |                                  |                    | Stud   |   |
| 11     |                                                                               |              | 249       | 9115 Parr  | iela             |      | Adams             |          |                                  |                           |                          | pac                                  | dams@ega.e             | du                                   |                                  |                    | Stuc   |   |
| 12     |                                                                               |              | 32        | 5019 Ant   | hony             |      | Adams             |          |                                  |                           |                          | tad                                  | tadams@northgatech.edu |                                      |                                  | Stuc               |        |   |
| 13     |                                                                               |              | 71        | 2105 San   | dra R.           |      | Adams             |          |                                  |                           |                          | saa                                  | dams@dot.g             | a.gov                                |                                  |                    | Stuc   |   |
| 14     |                                                                               |              | 8         | 2044 Chri  | s                |      | Adams             |          |                                  |                           |                          | chr                                  | is.k.adams@            | ung.edu                              |                                  |                    | Stud   | - |
|        | •                                                                             | Sheet2       | DOAS      | FLEET      | HRA              | OIG  | RISK              | SPD      | SURPLU                           | IS D                      | (+)                      | -                                    |                        |                                      |                                  |                    | Þ      |   |
| Enter  |                                                                               |              |           |            |                  |      |                   |          |                                  |                           |                          |                                      |                        |                                      | II                               |                    | + 100% | 5 |

Go to spreadsheet 2 and highlight the cells you want to use as the table array for the comparison followed by a comma

|                                                                                                    | All LMS Users20.xlsx - Exc                                                                                                    | el                                                                   |                                        |                                                                                                    |  |  |  |  |  |
|----------------------------------------------------------------------------------------------------|----------------------------------------------------------------------------------------------------|----------------------------------------------------------------------|----------------------------------------|----------------------------------------------------------------------------------------------------|--|--|--|--|--|
| File Home Insert Page Layout Formulas Da                                                                | ata Review View Help                                                                                                    | Acrobat 🔎 Searc                                                      | ı                                      | 🖻 Share 🛛 🖓 Comments                                                                                                    |  |  |  |  |  |
| $\begin{array}{c c} & & \\ & & \\ & & \\ & & \\ Paste \\ & \\ & \\ & \\ & \\ & \\ & \\ & \\ & \\ & \\ $ | Pr +     ab<br>cb     General     ▼       ==     ==     =     \$ * % \$     \$       ==     ==     =     \$     \$ % \$     \$ | 🔛 Conditional Formatting 🛪<br>👿 Format as Table 🛪<br>👿 Cell Styles 🛪 | ा Insert →<br>E Delete →<br>H Format → | $ \begin{array}{c c} \Sigma & \bullet & A \\ \hline & & Z \\ \hline & & & \\ & & \\ & & \\ & & \\ \hline & & \\ & & \\ \hline & & \\ & & \\ & & \\ \hline & & \\ & & \\ & & \\ \hline & & \\ & & \\ & & \\ \hline & & \\ & & \\ & & \\ \hline & & \\ & & \\ & & \\ & & \\ \hline & & \\ & & \\ & & \\ \hline & & \\ & & \\ & & \\ & & \\ \hline & & \\ & & \\ $ |  |  |  |  |  |
| Clipboard 🖬 Font 🖬 Alignm                                                                               | nent G Number G                                                                                                    | Styles                                                               | Cells                                  | Editing 🔨                                                                                                    |  |  |  |  |  |
| AutoSave 💽 🕝 🦷 🏳 - 🖓 - 🥄 - 🔁 📑 🗧 =                                                                      |                                                                                                    |                                                                      |                                        |                                                                                                    |  |  |  |  |  |
| PROPER 🔻 🗄 🗙 🖌 🛣 =vlookup(A2,'[All LM                                                                   | PROPER * : X * & =vlookup(A2.'[All LMS Users20.xlsx]all-lms-users-021420202057']\$A\$2:\$C\$12                                 |                                                                      |                                        |                                                                                                    |  |  |  |  |  |
| A VLOOKUP(lookup val                                                                                    | ue. table array, col index num, fran                                                                                           | e lookup]) C                                                         | D                                      |                                                                                                    |  |  |  |  |  |
| Users Code                                                                                              | Users First Name                                                                                                    | Users Last Name U                                                    | ers Is Active                          | Users Login                                                                                                    |  |  |  |  |  |
| 1053085                                                                                                 | Sherry                                                                                                    | Aaker                                                                | TRUE                                   | saaker@albanytech.edu                                                                                                    |  |  |  |  |  |
| 209336                                                                                                  | i Edna                                                                                                    | Aaron                                                                | FALSE                                  | melissaaaron@djj.state.ga.us                                                                                                    |  |  |  |  |  |
| 4 318461                                                                                                | Glenn                                                                                                    | Aaron                                                                | FALSE                                  | glenn.aaron@dbhdd.ga.gov                                                                                                    |  |  |  |  |  |
| 812594                                                                                                  | Kathy                                                                                                    | Aaron                                                                | TRUE                                   | kaaron@oftc.edu                                                                                                    |  |  |  |  |  |
| 974310                                                                                                  | Udeme                                                                                                    | Aaron                                                                | FALSE                                  | uaaron@atlantatech.edu                                                                                                    |  |  |  |  |  |
| 900076198                                                                                               | Carol                                                                                                    | Abarr                                                                | TRUE                                   | carolabarr@clayton.edu                                                                                                    |  |  |  |  |  |
| 8 997097                                                                                                | Ali                                                                                                    | Abbassi                                                              | FALSE                                  | alabbassi@dhr.state.ga.us                                                                                                    |  |  |  |  |  |
| 143902                                                                                                  | CAROLE                                                                                                    | ABBOTT                                                               | FALSE                                  | cabbott@highlands.edu                                                                                                    |  |  |  |  |  |
| 1D 229260                                                                                               | Steven                                                                                                    | Abbott                                                               | FALSE                                  | sabbott@gfc.state.ga.us                                                                                                    |  |  |  |  |  |
| 11 309077                                                                                               | Scott                                                                                                    | Abbott                                                               | TRUE                                   | sabbott@dot.ga.gov                                                                                                    |  |  |  |  |  |
| 12 913101878                                                                                            | Rachel                                                                                                    | Abbott                                                               | TRUE                                   | rachel.abbott@gsw.edu                                                                                                    |  |  |  |  |  |
| 15 29575-                                                                                               | Guy                                                                                                    | Abbs                                                                 | TRUE                                   | gabbs@laniertech.edu 👻                                                                                                    |  |  |  |  |  |
| → all-Ims-users-021420202057 (+)                                                                        |                                                                                                    | : •                                                                  |                                        | •                                                                                                    |  |  |  |  |  |
| Point                                                                                                   |                                                                                                    |                                                                      |                                        | <b>+</b> 100%                                                                                                    |  |  |  |  |  |

Enter a numeric value for the column index followed by a comma (this is the value you would like returned if there is a match, in this case it is column number 3)

|                                                                                                    | All LMS Users20.xlsx - Excel                                                                             |                                                                          |                                               | Image: □ / 2                                                                                                    | ×  |  |  |  |  |
|----------------------------------------------------------------------------------------------------|----------------------------------------------------------------------------------------------------|--------------------------------------------------------------------------|-----------------------------------------------|----------------------------------------------------------------------------------------------------|----|--|--|--|--|
| File <u>Home</u> Insert Page Layout Formulas Da                                                                                                    | ata Review View Help                                                                                     | Acrobat 🔎 Sea                                                            | rch                                           | 🖻 Share 🛛 🖓 Comments                                                                                                    | s  |  |  |  |  |
| $\begin{bmatrix} & & & \\ & & & \\ & $ | $ \begin{array}{c c} & & & \\ & & \\ \hline \\ \hline \\ \hline \\ \hline \\ \hline \\ \hline \\ \hline$ | Conditional Formatting ~<br>Format as Table ~<br>Cell Styles ~<br>Styles | E Insert ▼<br>E Delete ▼<br>Format ▼<br>Cells | $ \begin{array}{c} \Sigma \bullet & A \\ \hline & Z \\ \hline & & \\ & & \\ & $ | ~  |  |  |  |  |
| · · · · · · · · · · · · · · · · · · ·                                                                                                    |                                                                                                    |                                                                          |                                               |                                                                                                    |    |  |  |  |  |
| PROPER ▼ : X ✓ f <sub>x</sub> =vlookup(A2,'[All LM!                                                                                                    | S Users20.xlsx]all-lms-users-021                                                                         | 1420202057'!\$A\$2:\$C\$11,                                              |                                               |                                                                                                    | *  |  |  |  |  |
| A VLOOKUP(lookup_valu                                                                                                    | ue, table_array, <mark>col_index_num</mark> , [rang                                                      | je_lookup]) C                                                            | D                                             |                                                                                                    |    |  |  |  |  |
| 1 Users Code                                                                                                    | Users First Name                                                                                         | Users Last Name                                                          | Users Is Active                               | Users Login                                                                                                    |    |  |  |  |  |
| 2 1053089                                                                                                    | Sherry                                                                                                   | Aaker                                                                    | TRUE                                          | saaker@albanytech.edu                                                                                                    |    |  |  |  |  |
| 3 209336                                                                                                    | Edna                                                                                                    | Aaron                                                                    | FALSE                                         | melissaaaron@djj.state.ga                                                                                                    | а. |  |  |  |  |
| 4 318461                                                                                                    | Glenn                                                                                                    | Aaron                                                                    | FALSE                                         | glenn.aaron@dbhdd.ga.go                                                                                                    | y. |  |  |  |  |
| 5 812594                                                                                                    | Kathy                                                                                                    | Aaron TRUE                                                               |                                               | kaaron@oftc.edu                                                                                                    |    |  |  |  |  |
| 6 974310                                                                                                    | Udeme                                                                                                    | Aaron                                                                    | FALSE                                         | uaaron@atlantatech.edu                                                                                                    |    |  |  |  |  |
| 7 900076198                                                                                                    | Carol                                                                                                    | Abarr                                                                    | TRUE                                          | carolabarr@clayton.edu                                                                                                    |    |  |  |  |  |
| 8 997097                                                                                                    | Ali                                                                                                    | Abbassi                                                                  | FALSE                                         | alabbassi@dhr.state.ga.us                                                                                                    | 5  |  |  |  |  |
| 9 143902                                                                                                    | CAROLE                                                                                                   | ABBOTT                                                                   | FALSE                                         | cabbott@highlands.edu                                                                                                    |    |  |  |  |  |
| 10 229260                                                                                                    | Steven                                                                                                   | Abbott                                                                   | FALSE                                         | sabbott@gfc.state.ga.us                                                                                                    |    |  |  |  |  |
| 11 200077                                                                                                    | Soott                                                                                                    | Abbatt                                                                   | TOUL                                          | cabbatt@dat.ca.cov                                                                                                    | 1- |  |  |  |  |
| all-Ims-users-021420202057 (+)                                                                                                    |                                                                                                    | •                                                                        |                                               | Þ                                                                                                    | •  |  |  |  |  |
| Enter                                                                                                    |                                                                                                    |                                                                          | III 🗉 🖽                                       | + 1009                                                                                                    | %  |  |  |  |  |

|                                                                                                    |                   | d                                               | oas-last-login-05052020.xls | k - Excel                                                   |                                        | <b>b</b> -                                 | o x        |
|----------------------------------------------------------------------------------------------------|-------------------|-------------------------------------------------|-----------------------------|-------------------------------------------------------------|----------------------------------------|--------------------------------------------|------------|
| File Home Insert Page Layo                                                                                                    | ut Formulas       | Data Review V                                   | riew Help Acroba            | at 🔎 Search                                                 |                                        | 🖻 Share 🖓                                  | Comments   |
| $\begin{array}{c c} & & & \\ & & & \\ & & & \\ & & \\ & & \\ & & \\ & & \\ & & \\ & & \\ & & \\ \end{array}  \begin{array}{c c} & & \\ & & \\ & & \\ & & \\ & & \\ \end{array}  \begin{array}{c c} & & \\ & & \\ & & \\ & & \\ & & \\ & & \\ \end{array}  \begin{array}{c c} & & \\ & & \\ & & \\ & & \\ & & \\ \end{array}  \begin{array}{c c} & & \\ & & \\ & & \\ & & \\ \end{array}  \begin{array}{c c} & & \\ & & \\ & & \\ & & \\ & & \\ \end{array}  \begin{array}{c c} & & \\ & & \\ & & \\ & & \\ \end{array}  \begin{array}{c c} & & \\ & & \\ & & \\ & & \\ \end{array}  \begin{array}{c c} & & \\ & & \\ & & \\ & & \\ \end{array}  \begin{array}{c c} & & \\ & & \\ & & \\ & & \\ \end{array}  \begin{array}{c c} & & \\ & & \\ & & \\ \end{array}  \begin{array}{c c} & & \\ & & \\ & & \\ \end{array}  \begin{array}{c c} & & \\ & & \\ & & \\ \end{array}  \begin{array}{c c} & & \\ & & \\ & & \\ \end{array}  \begin{array}{c c} & & \\ & & \\ & & \\ \end{array}  \begin{array}{c c} & & \\ & & \\ & & \\ \end{array}  \begin{array}{c c} & & \\ & & \\ \end{array}  \begin{array}{c c} & & \\ \end{array}  \begin{array}{c c} & & \\ & & \\ \end{array}  \begin{array}{c c} & & \\ & & \\ \end{array}  \begin{array}{c c} & & \\ & & \\ \end{array}  \begin{array}{c c} & & \\ \end{array}  \begin{array}{c c} & & \\ \end{array}  \begin{array}{c $ |                   | 트   왕가 ·   8월 Wrap Ter<br>트   モ프 코프   团 Merge & | A Center - \$ - %           | Conditional Format as Cell<br>Formatting * Table * Styles * | ⊞ Insert ▼<br>■ Delete ▼<br>⊞ Format ▼ | ∑ • A<br>Z<br>Sort & Fine<br>Filter * Sele | d &        |
| Clipboard 5 Font                                                                                                    | Es.               | Alignment                                       | S Numb                      | er 🕞 Styles                                                 | Cells                                  | Editing                                    | ~          |
| AutoSave 💽 🖪 🎾 🤍 🗎 🛱                                                                                                    |                   |                                                 |                             |                                                             |                                        |                                            |            |
|                                                                                                    |                   |                                                 |                             |                                                             |                                        |                                            |            |
| D2 $\checkmark$ : X $\checkmark$ $f_x$                                                                                                    | =vlookup(A2,'[All | LMS Users20.xlsx]all-lr                         | ms-users-021420202057       | !\$A\$2:\$C\$12,3,                                          |                                        |                                            | ~          |
| A                                                                                                    | в                 | с                                               | D                           | E                                                           |                                        | F                                          | G 🔺        |
| 1 Users Code                                                                                                    | Users First Name  | Users Last Name                                 | Match                       | Users Email                                                 | l                                      | Jsers Authority                            | Users Last |
| 2 1053089                                                                                                    | Sherry            | Aaker                                           | =vlookup(A2,'[All LMS       | Users20.xlsx]all-lms-users-021420202057'!                   | \$A\$2:\$C\$12,3,                      |                                            | saaker@al  |
| 3 995734                                                                                                    | Guy               | Abbs                                            |                             | gabbs@laniertech.edu                                        | 6                                      | TRUE - Approximat                          | te match 2 |
| 4 32698                                                                                                    | Dawit             | Aberra                                          |                             | aberrad@fvsu.edu VLOOKUP will only find a                   | n exact match                          | FALSE - Exact matc                         | h 👔        |
| 5 242618                                                                                                    | Janice            | Abrams                                          |                             | jabrams@dch.ga.gov                                          | S                                      | Student                                    | 8/18/2     |
| 6 257093                                                                                                    | Julia             | Abrams                                          |                             | abramj00@dcor.state.ga.us                                   | 5                                      | Student                                    | 1/11/2     |
| 7 329078                                                                                                    | Daniel            | Abrams                                          |                             | daniel.abrams@gdc.ga.gov                                    | 5                                      | Student                                    | 8/31/2     |
| 8 109130                                                                                                    | Adel              | Abunawass                                       |                             | adel@westga.edu                                             | 5                                      | Student                                    | 12/19/2    |
| 9 1071081                                                                                                    | Leticia           | Adams                                           |                             | leticia.adams@northgatech.edu                               | 5                                      | Student                                    | 4/6/2      |
| 10 145780                                                                                                    | Brenda            | Adams                                           |                             | brenda.adams@ung.edu                                        | S                                      | Student                                    | 5/2/2      |
| 11 249115                                                                                                    | Pamela            | Adams                                           |                             | padams@ega.edu                                              | 5                                      | Student                                    | 5/1/2      |
| 12 326019                                                                                                    | Anthony           | Adams                                           |                             | tadams@northgatech.edu                                      | S                                      | Student                                    | 11/30/2    |
| 13 712105                                                                                                    | Sandra R.         | Adams                                           |                             | saadams@dot.ga.gov                                          | S                                      | Student                                    | 3/25/:     |
| 14 82044                                                                                                    | Chris             | Adams                                           |                             | chris.k.adams@ung.edu                                       | S                                      | Student                                    | 4/19/2     |
| Sheet2 DOAS FLE                                                                                                    | ET HRA OIG        | RISK SPD SU                                     | IRPLUS DONEE SURF           | 🕀 : 🖣                                                       |                                        |                                            | Þ          |
| Enter                                                                                                    |                   |                                                 |                             |                                                             |                                        | ]                                          | + 100%     |

You will be taken back to spreadsheet 1. Select False to search for exact matches then click Enter

The value you selected will populate if a match is found. Drag the + in the bottom right hand corner to copy the formula to the remaining cells

|                                                                                                    |                                                         | d                                                                                                    | loas-last-login-05052020.xl      | sx - Excel                                                                                                    |                  | <b>— —</b>                                                | /×/                   |  |
|----------------------------------------------------------------------------------------------------|---------------------------------------------------------|----------------------------------------------------------------------------------------------------|----------------------------------|----------------------------------------------------------------------------------------------------|------------------|-----------------------------------------------------------|-----------------------|--|
| File Home Insert Page Lay                                                                                                    | out Formulas                                            | Data Review \                                                                                                    | /iew Help Acrob                  | pat 🔎 Search                                                                                                    |                  | 🖻 Share 🖓                                                 | <sup>2</sup> Comments |  |
| $\begin{array}{c c} & & & \\ & & & \\ & & \\ & & \\ & & \\ & & \\ & & \\ & & \\ & & \\ & & \\ & & \\ & & \\ \end{array} \begin{array}{c} Calibri & & & 11 \\ & & \\ & &$ | A^ A <sup>×</sup> = = = = = = = = = = = = = = = = = = = | al loop van Te<br>al loop van Te<br>al loop van T | ext General<br>& Center • \$ • % | • •   • •   • •   • •   • •   • •   • •   • •   • •   • •   • •   • •   • •   • •   • •   • •   • •   • •   • •   • •   • •   • •   • •   • •   • •   • •   • •   • •   • •   • •   • •   • •   • •   • •   • •   • •   • •   • •   • •   • •   • •   • •   • •   • •   • •   • <td>Cell<br/>ityles *</td> <td>∑ × A<br/>↓ Z<br/>Sort &amp; Fin<br/>Sort &amp; Fin<br/>Filter × Sele</td> <td>od &amp;<br/>ect ▼</td> | Cell<br>ityles * | ∑ × A<br>↓ Z<br>Sort & Fin<br>Sort & Fin<br>Filter × Sele | od &<br>ect ▼         |  |
| Clipboard 12 Font                                                                                                    | Fail                                                    | Alignment                                                                                                    | ra Num                           | ber 🕞 Styles                                                                                                    | Cells            | Editing                                                   | ~                     |  |
| AutoSave 💽 📙 🏷 - 🖓 -                                                                                                    | AutoSave (Ori) H 4) · (Y · [Y] B B B =                  |                                                                                                    |                                  |                                                                                                    |                  |                                                           |                       |  |
|                                                                                                    |                                                         |                                                                                                    |                                  |                                                                                                    |                  |                                                           |                       |  |
| D2 $\overline{}$ : $\times \checkmark f_x$                                                                                                    | =VLOOKUP(A2,'[A                                         | II LMS Users20.xlsx]all-                                                                                                    | -lms-users-0214202020            | 57'!\$A\$2:\$C\$12,3,)                                                                                                    |                  |                                                           | ~                     |  |
| A                                                                                                    | В                                                       | с                                                                                                    | D                                | E                                                                                                    |                  | F                                                         | G 🔺                   |  |
| 1 Users Code                                                                                                    | Users First Name                                        | Users Last Name                                                                                                    | Match                            | Users Email                                                                                                    |                  | Users Authority                                           | Users Last            |  |
| 2 1053089                                                                                                    | Sherry                                                  | Aaker                                                                                                    | Aaker                            | saaker@albanytech.edu                                                                                                    |                  |                                                           | saaker@al             |  |
| 3 995734                                                                                                    | Guy                                                     | Abbs                                                                                                    |                                  | abbs@laniertech.edu                                                                                                    |                  | Student                                                   | 3/30/2                |  |
| 4 32698                                                                                                    | Dawit                                                   | Aberra                                                                                                    |                                  | aberrad@fvsu.edu                                                                                                    |                  | Student                                                   | 8/18/2                |  |
| 5 242618                                                                                                    | Janice                                                  | Abrams                                                                                                    |                                  | jabrams@dch.ga.gov                                                                                                    |                  | Student                                                   | 8/18/2                |  |
| 6 257093                                                                                                    | Julia                                                   | Abrams                                                                                                    |                                  | abramj00@dcor.state.ga.us                                                                                                    |                  | Student                                                   | 1/11/2                |  |
| 7 329078                                                                                                    | Daniel                                                  | Abrams                                                                                                    |                                  | daniel.abrams@gdc.ga.gov                                                                                                    |                  | Student                                                   | 8/31/2                |  |
| 8 109130                                                                                                    | Adel                                                    | Abunawass                                                                                                    |                                  | adel@westga.edu                                                                                                    |                  | Student                                                   | 12/19/20              |  |
| 9 107108                                                                                                    | Leticia                                                 | Adams                                                                                                    |                                  | leticia.adams@northgatech.edu                                                                                                    |                  | Student                                                   | 4/6/20                |  |
| 10 145780                                                                                                    | Brenda                                                  | Adams                                                                                                    |                                  | brenda.adams@ung.edu                                                                                                    |                  | Student                                                   | 5/2/2                 |  |
| 11 249115                                                                                                    | Pamela                                                  | Adams                                                                                                    |                                  | padams@ega.edu                                                                                                    |                  | Student                                                   | 5/1/2                 |  |
| 12 326019                                                                                                    | Anthony                                                 | Adams                                                                                                    |                                  | tadams@northgatech.edu                                                                                                    |                  | Student                                                   | 11/30/20              |  |
| 13 712105                                                                                                    | Sandra R.                                               | Adams                                                                                                    |                                  | saadams@dot.ga.gov                                                                                                    |                  | Student                                                   | 3/25/:                |  |
| 14 82044                                                                                                    | Chris                                                   | Adams                                                                                                    |                                  | chris.k.adams@ung.edu                                                                                                    |                  | Student                                                   | 4/19/2                |  |
| Sheet2 DOAS FL                                                                                                    | EET HRA OIG                                             | RISK SPD SU                                                                                                    | JRPLUS DONEE SUR                 | ₽ (+) : (•)                                                                                                    |                  |                                                           | Þ                     |  |
| Drag outside selection to extend series or fill; d                                                                                                    | rag inside to clear                                     |                                                                                                    |                                  |                                                                                                    |                  | m                                                         | + 100%                |  |

| doas-last-login-05052020.xlsx - Excel 🗖 🗖 — 🗆 🗙                                                                                                    |                                        |                                 |                                                             |                                                                                                    |                    |  |  |  |  |
|----------------------------------------------------------------------------------------------------|----------------------------------------|---------------------------------|-------------------------------------------------------------|----------------------------------------------------------------------------------------------------|--------------------|--|--|--|--|
| File Home Insert Page Layout Formulas                                                                                                    | Data Review V                          | iew Help Acrob                  | at 🔎 Search                                                 | 🖻 Share                                                                                                    | Comments           |  |  |  |  |
| $\begin{array}{c c} & & \\ & & \\ & & \\ Paste \\ & & \\ & & \\ &$ | E ॐ → êb Wrap Ter<br>E ← → E ⊡ Merge & | dt General<br>2 Center - \$ - % | Conditional Format as Cell<br>Formatting * Table * Styles * | $\begin{array}{c c} \hline \blacksquare & \operatorname{Insert} & & & & & \\ \hline \blacksquare & \operatorname{Insert} & & & & \\ \hline \blacksquare & \operatorname{Format} & & & & \\ \hline \blacksquare & \operatorname{Format} & & & & \\ \hline \blacksquare & \operatorname{Format} & & & \\ \hline \end{array} \begin{array}{c} & & & & \\ \hline \blacksquare & & \\ \hline \blacksquare & & \\ \hline \end{array} \begin{array}{c} & & & \\ \hline \blacksquare & & \\ \hline \end{array} \begin{array}{c} & & \\ \hline \blacksquare & & \\ \hline \blacksquare & & \\ \hline \end{array} \begin{array}{c} & & \\ \hline \blacksquare & & \\ \hline \blacksquare & & \\ \hline \end{array} \begin{array}{c} & & \\ \hline \blacksquare & & \\ \hline \blacksquare & & \\ \hline \end{array} \begin{array}{c} & & \\ \hline \blacksquare & & \\ \hline \blacksquare & & \\ \hline \end{array} \begin{array}{c} & & \\ \hline \blacksquare & & \\ \hline \blacksquare & & \\ \hline \blacksquare & & \\ \hline \end{array} \begin{array}{c} & & \\ \hline \blacksquare & & \\ \hline \blacksquare & & \\ \hline \end{array} \begin{array}{c} & & \\ \hline \blacksquare & & \\ \hline \blacksquare & & \\ \hline \end{array} \begin{array}{c} & & \\ \hline \blacksquare & & \\ \hline \blacksquare & & \\ \hline \blacksquare & & \\ \hline \end{array} \begin{array}{c} & & \\ \hline \blacksquare & & \\ \hline \blacksquare & & \\ \hline \end{array} \begin{array}{c} & & \\ \hline \blacksquare & & \\ \hline \blacksquare & & \\ \hline \blacksquare & & \\ \hline \end{array} \begin{array}{c} & & \\ \hline \blacksquare & & \\ \hline \blacksquare & & \\ \hline \end{array} \begin{array}{c} & & \\ \hline \blacksquare & & \\ \hline \blacksquare & & \\ \hline \end{array} \begin{array}{c} & & \\ \hline \blacksquare & & \\ \hline \blacksquare & & \\ \hline \end{array} \begin{array}{c} & & \\ \hline \blacksquare & & \\ \hline \blacksquare & & \\ \hline \end{array} \begin{array}{c} & & \\ \hline \blacksquare & & \\ \hline \blacksquare & & \\ \hline \end{array} \begin{array}{c} & & \\ \hline \blacksquare & & \\ \hline \blacksquare & & \\ \hline \blacksquare & & \\ \hline \blacksquare & \\ \hline \blacksquare & & \\ \hline \end{array} \begin{array}{c} & & \\ \hline \blacksquare & & \\ \hline \blacksquare & & \\ \hline \end{array} \end{array}$ | Find &<br>Select + |  |  |  |  |
| Clipboard 🖓 Font 🖓                                                                                                    | Alignment                              | ra Numb                         | ber 🖓 Styles                                                | Cells Editing                                                                                                    | ^                  |  |  |  |  |
| AutoSave (• 09) 📙 🎐 < 🖓 🖒 🚦 📓 =                                                                                                    |                                        |                                 |                                                             |                                                                                                    |                    |  |  |  |  |
| D2 * : × ✓ fx =VLOOKUP(A2,'[All LMS Users20.xlsx]all-Ims-users-021420202057'!\$A\$2:\$C\$12,3,) *                                                                                                    |                                        |                                 |                                                             |                                                                                                    |                    |  |  |  |  |
| A B                                                                                                    | С                                      | D                               | E                                                           | F                                                                                                    | G 🔺                |  |  |  |  |
| 1 Users Code Users First Name                                                                                                    | Users Last Name                        | Match                           | Users Email                                                 | Users Authorit                                                                                                    | y Users Last       |  |  |  |  |
| 2 1053089 Sherry                                                                                                    | Aaker                                  | Aaker                           | saaker@albanytech.edu                                       |                                                                                                    | saaker@al          |  |  |  |  |
| 3 995734 Guy                                                                                                    | Abbs                                   | #N/A                            | gabbs@laniertech.edu                                        | Student                                                                                                    | 3/30/2             |  |  |  |  |
| 4 32698 Dawit                                                                                                    | Aberra                                 | #N/A                            | aberrad@fvsu.edu                                            | Student                                                                                                    | 8/18/2             |  |  |  |  |
| 5 242618 Janice                                                                                                    | Abrams                                 | #N/A                            | jabrams@dch.ga.gov                                          | Student                                                                                                    | 8/18/2             |  |  |  |  |
| 6 257093 Julia                                                                                                    | Abrams                                 | #N/A                            | abramj00@dcor.state.ga.us                                   | Student                                                                                                    | 1/11/2             |  |  |  |  |
| 7 329078 Daniel                                                                                                    | Abrams                                 | #N/A                            | daniel.abrams@gdc.ga.gov                                    | Student                                                                                                    | 8/31/2             |  |  |  |  |
| 8 109130 Adel                                                                                                    | Abunawass                              | #N/A                            | adel@westga.edu                                             | Student                                                                                                    | 12/19/2            |  |  |  |  |
| 9 1071081 Leticia                                                                                                    | Adams                                  | #N/A                            | leticia.adams@northgatech.edu                               | Student                                                                                                    | 4/6/2              |  |  |  |  |
| 10 145780 Brenda                                                                                                    | Adams                                  | #N/A                            | brenda.adams@ung.edu                                        | Student                                                                                                    | 5/2/2              |  |  |  |  |
| 11 249115 Pamela                                                                                                    | Adams                                  | #N/A                            | padams@ega.edu                                              | Student                                                                                                    | 5/1/2              |  |  |  |  |
| 12 326019 Anthony                                                                                                    | Adams                                  | #N/A                            | tadams@northgatech.edu                                      | Student                                                                                                    | 11/30/2            |  |  |  |  |
| 13 712105 Sandra R.                                                                                                    | Adams                                  | #N/A                            | dams@dot.ga.gov                                             | Student                                                                                                    | 3/25/:             |  |  |  |  |
| 14 82044 Chris                                                                                                    | Adams                                  |                                 | chris.k.adams@ung.edu                                       | Student                                                                                                    | 4/19/2             |  |  |  |  |
| Sheet2 DOAS FLEET HRA OIG                                                                                                    | RISK SPD SU                            |                                 | · … 🕂 : 4                                                   |                                                                                                    | •                  |  |  |  |  |
| Ready                                                                                                    |                                        |                                 | Count: 12                                                   |                                                                                                    | + 100%             |  |  |  |  |

## The values will then populate for any other matches. Use this column to filter the matches